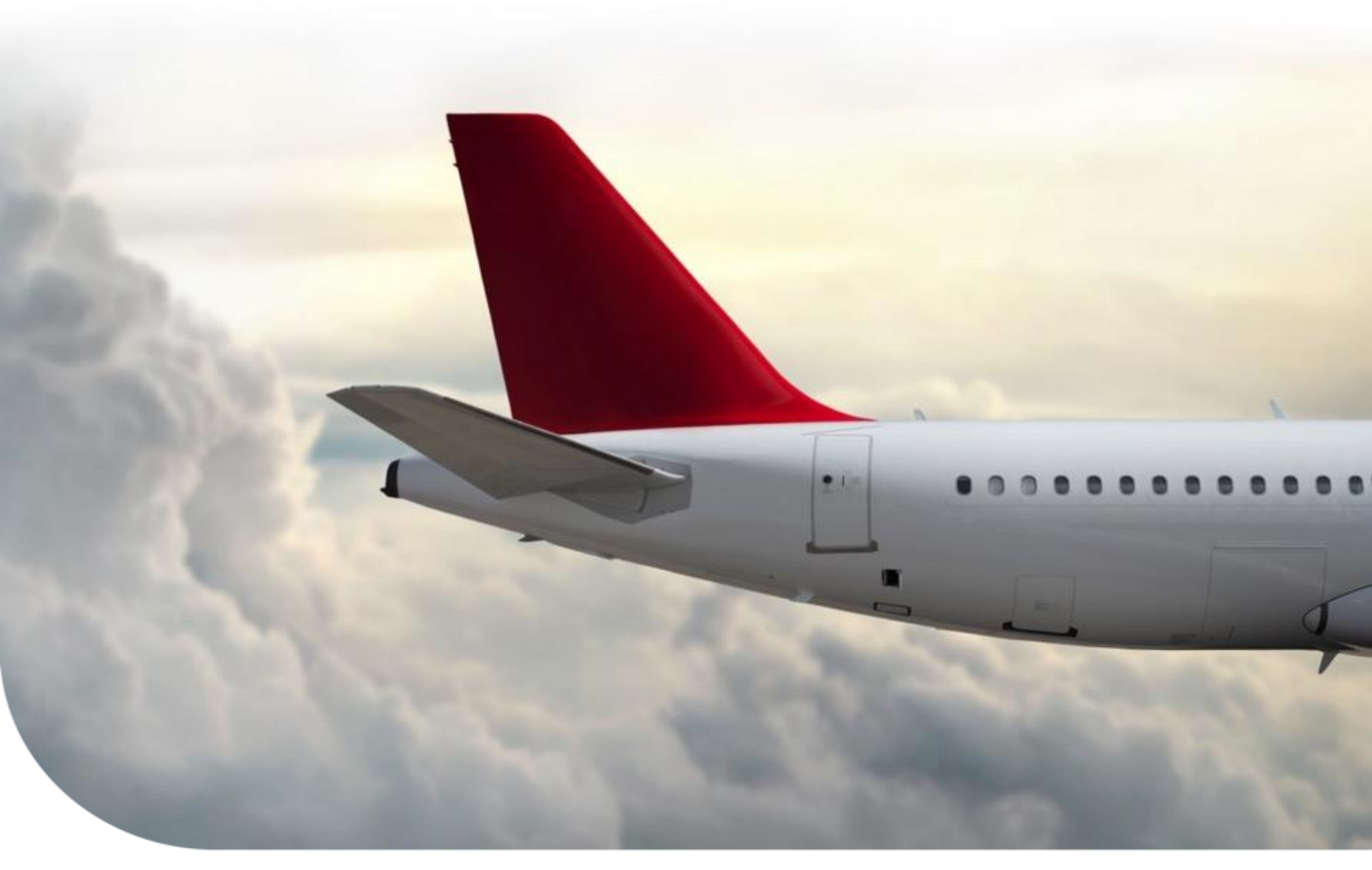

#### Honeywell Aerospace Supplier Portal (HASP) Planning Schedule Report Training

Supply Chain Collaboration Portal (SCC) Training Material | January 2018

## **Planning Schedule Report Index**

How to Access and Pull the Planning Schedules Report

How to Personalize Fields on the Planning Schedules Report

**Supplier Actions – Best Practices** 

Training & Help

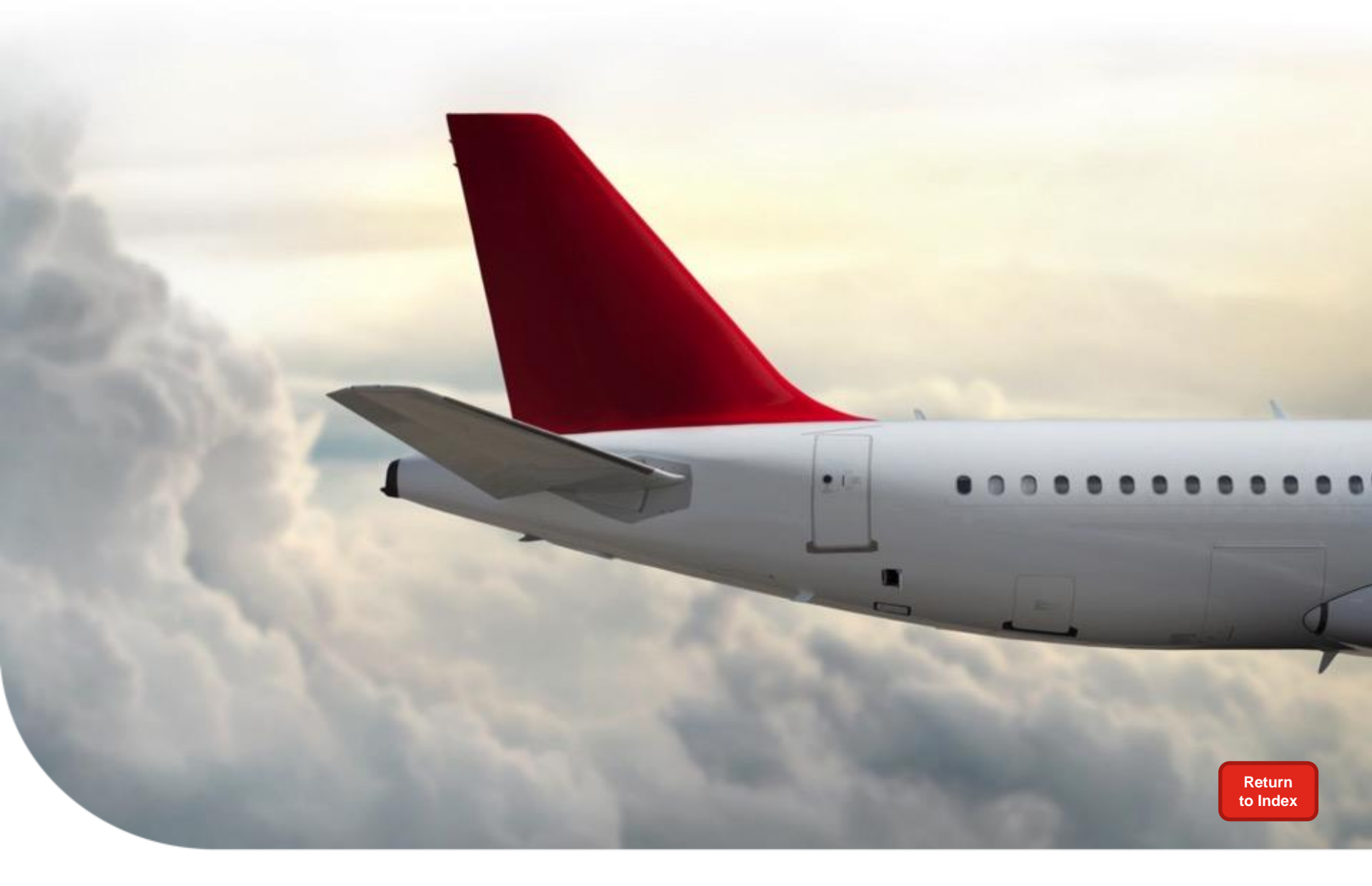

## How to Access and Pull the Report

### Log into the SCC portal to access HASP

- Go to: scc.honeywell.com
- 1) Enter Vendor ID
- 2) Enter Password
- 3) Click *Log On*

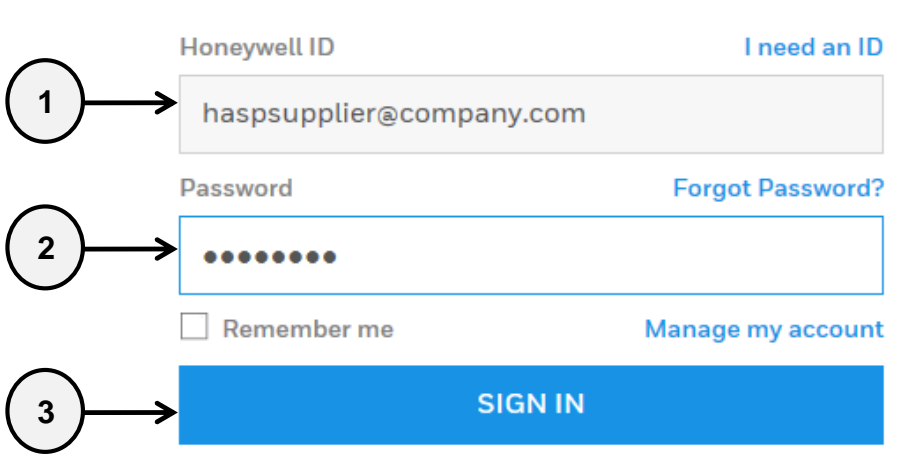

By Signing in, you agree to the Terms & Conditions

Supply Chain Collaboration

#### 4) Click on "I Agree" to log on or "I Decline" to end log on

Please read Honeywell Debarment statement below: You should accept the Honeywell Debarment statement for using this site.

By entering this website, supplier states that neither the supplier or its principals have been debarred, suspended, or proposed for debarment by the United States Government. If supplier cannot state they meet this statement, they cannot log in and are to immediately contact their buyer.

Honeywell

THE POWER OF CONNECTED

I Agree I Decline

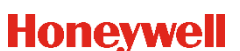

### Navigate to Planning Schedule/Forecast Ack.

- 1) Click on *HASP* 
  - 2) Click on *Planning Schedule/Forecast Ack.* 
    - \*\* The radio button for Planning Schedule is already selected as a standard

|                                             | Honeywell   Supp                  | ly Chain Collaboration                                                                                                    |
|---------------------------------------------|-----------------------------------|----------------------------------------------------------------------------------------------------|
|                                             | Dashboard HASP Planning and Sch   | eduling Procurement HASP eAndon Aftermarket                                                                                                    |
|                                             | Procurement Shipping Quality      | VMI Reports         Source Inspection         Applications         Docs         User Profile           HASP > Procurement > Planning Schedule / Forecast Ack. |
| $\left(\begin{array}{c}2\end{array}\right)$ | ■Purchase Order                   | Search Planning Schedule / Forecast Acknowledgement                                                                                                    |
| $\bigcirc$                                  | Planning Schedule / Forecast Ack. | For wildcard search, use '*' Separate multiple search strings using ';'                                                                                       |
|                                             | Invoice Status Report             | Report     O Planning Schedule     O Forecast Acknowledgement                                                                                                 |

### **Run Report for the Current Week**

| Dashboard   | HASP     | Planni | ng and Scheduling       | Procurement                              | HASP         | eAndon       | Aftermarke      | et        |                                    |                                  | í        |
|-------------|----------|--------|-------------------------|------------------------------------------|--------------|--------------|-----------------|-----------|------------------------------------|----------------------------------|----------|
| Procuremen  | t Ship   | oping  | Quality VMI Re          | ports Source                             | Inspectio    | n Appli      | ications De     | ocs       | User Profile                       |                                  |          |
|             |          | •      | HASP > Procur           | ement > Planning                         | Schedule / I | Forecast Ac  | <b>k</b> .      |           |                                    |                                  |          |
| ■Purchase ( | Order    |        | Search Plann            | ing Schedule / Fo                        | recast Acl   | knowledge    | ment            |           |                                    |                                  |          |
| Planning S  | chedule  | Forec  | For wildcar             | d search, use `*`                        | Separat      | e multiple s | earch strings u | using `;` |                                    |                                  |          |
| II ERFQ     | tue Pope | t      | Report                  |                                          |              |              | Planning        | g Schee   | lule CForecast Acknowledger        | ent                              |          |
| About Proc  | curement | t t    | L Vender No.            |                                          |              |              | All Anniona     | - 4       |                                    |                                  |          |
| Supplier UI | D        |        | Vendor Nu               | mber                                     |              |              | 244045 HA       | ASP tes   | t vendor                           |                                  |          |
|             |          |        |                         |                                          |              |              |                 |           |                                    |                                  |          |
|             |          |        |                         |                                          |              |              |                 |           |                                    |                                  |          |
|             |          |        | Internet                |                                          |              |              | 1               |           |                                    |                                  |          |
|             |          |        | Material                |                                          |              |              |                 |           |                                    |                                  |          |
|             |          |        | Material De             | scription                                |              |              |                 |           |                                    |                                  |          |
|             |          |        | Week Stan               | ting *                                   |              |              | 12-31-2016      | 5 197     | The defa                           | ult date already reflects the cu | rrent we |
|             |          |        | Note: Defa              | ult is current weel                      | <b>K.</b>    |              |                 |           | no need t                          | o change or enter anything dif   | ferent.  |
|             |          |        | Purchasing              | Group                                    |              |              |                 |           |                                    |                                  |          |
|             |          |        | Plant                   |                                          |              |              |                 |           |                                    |                                  |          |
|             |          |        | All Plants<br>1000 Anni | iston - Cliff Garrett D                  | )r           |              | ~               |           |                                    |                                  |          |
|             |          |        | 1001 ESS<br>1006 Glen   | Anniston<br>dale                         |              |              |                 |           |                                    |                                  |          |
|             |          |        | 1007 King<br>1008 Phoe  | man, AZ - ALS R&O<br>enix Service Center | - DSES       |              | ~               |           |                                    |                                  |          |
|             |          |        | 1009 Hone               | eywell Aerospace A                       | ftermarke    |              |                 |           |                                    |                                  |          |
|             |          |        | Search                  | Reset                                    |              |              | Save S          | Search    | Personalize                        |                                  |          |
|             |          |        | Note: Clib              | . Parsonaliza butt                       | on to son (  | options      |                 |           |                                    |                                  |          |
|             |          |        | Use L                   | ate Range for sea                        | rching his   | tory, histor | rical report de | lata ma   | y be accessed by week.             |                                  |          |
|             |          |        |                         | Click S                                  | EAR          | СН           |                 |           |                                    |                                  |          |
|             |          |        |                         | OR Ent                                   | er ot        | her s        | specifi         | сс        | riteria and the                    | n Click <b>SEARCH</b>            |          |
|             |          |        |                         |                                          | Honeywel     | I Confident  | tial © 2017 by  | y Hone    | well International Inc. All rights | reserved.                        |          |

A user will only see data for the Vendor Number(s) displayed onscreen in HASP.

## **Run Report for Historical Data**

| Dashboard HASP Planning | and Scheduling Procurement HASP eAndon Aftermarket                                                                                      |
|-------------------------|----------------------------------------------------------------------------------------------------|
| Procurement Shipping Q  | uality VMI Reports Source Inspection Applications Docs User Profile                                                                     |
|                         | HASP > Procurement > Planning Schedule / Forecast Ack.                                                                                  |
| Purchase Order          | Search Planning Schedule / Forecast Acknowledgement                                                                                     |
| LeREO                   | For wildcard search, use '*' Separate multiple search strings using ';'                                                                 |
| Invoice Status Report   | Report       Planning Schedule      Forecast Acknowledgement                                                                            |
| About Procurement       | Vendor Number All Assigned                                                                                                    |
| I Supplier UID          | 244045 HASP test vendor                                                                                                    |
|                         |                                                                                                    |
|                         |                                                                                                    |
|                         | Material                                                                                                    |
|                         | Material Description                                                                                                    |
|                         | Week Starting * 11-11-2016                                                                                                    |
|                         | Note: Default is current week.                                                                                                    |
|                         | Purchasing Group                                                                                                    |
|                         | Plant Select a week in history                                                                                                    |
|                         | Al Plants     Select any day within that week and the system will still                                                                 |
|                         | 1001 ESS Anniston<br>1006 Giendale return that week's report (A week consists of Saturday –                                             |
|                         | 1007 Kingman, AZ - ALS R&O<br>1008 Phoenix Service Center - DSES  Friday)                                                               |
|                         | Toda noneyweii Aelospace Aiterinaixe                                                                                                    |
|                         | Search Reset Save Search Personalize                                                                                                    |
|                         | Note: Click Personalize button to see options.<br>Use Date Range for searching history, historical report data may be accessed by week. |
|                         | Click <b>SEARCH</b>                                                                                                    |
|                         | OR Enter other specific criteria and then Click SEARCH                                                                                  |

Honeywell Confidential © 2017 by Honeywell International Inc. All rights reserved.

There is six months of rolling history available at all times that can be pulled by week

## **Downloading the Report**

The **DOWNLOAD** version is the standard weekly open PO & Forecast Report.

Clicking the *Download* button will download what is onscreen to Excel.

| HA | ASP > Procurement | Planning Schedule  | •                 |                  |            |                |
|----|-------------------|--------------------|-------------------|------------------|------------|----------------|
|    | Back Refresh      | Download Dow       | vnload 830 Excel  | Download 830 CSV |            |                |
|    | Run Date ≞*       | HON Part Number ≟* | Part Description  | PO Number 🐨      | PO Item ≞₹ | PO Sch.Line ≟* |
|    |                   |                    |                   |                  |            |                |
|    | 01-21-2016        | HASP01             | HASP test part 01 | 3501083398       | 00010      | 0001           |
|    | 01-21-2016        | HASP01             | HASP test part 01 | 3501083474       | 00010      | 0001           |
|    | 01-21-2016        | HASP01             | HASP test part 01 | 3501083931       | 00010      | 0001           |
|    | 01-21-2016        | HASP01             | HASP test part 01 | 3501083931       | 00010      | 0002           |
|    | 01-21-2016        | HASP01             | HASP test part 01 | 3501083933       | 00010      | 0001           |

Honeywell Confidential © 2017 by Honeywell International Inc. All rights reserved.

The DOWNLOAD 830 versions of the report are industry standard for suppliers that use automation – they will not contain all fields onscreen.

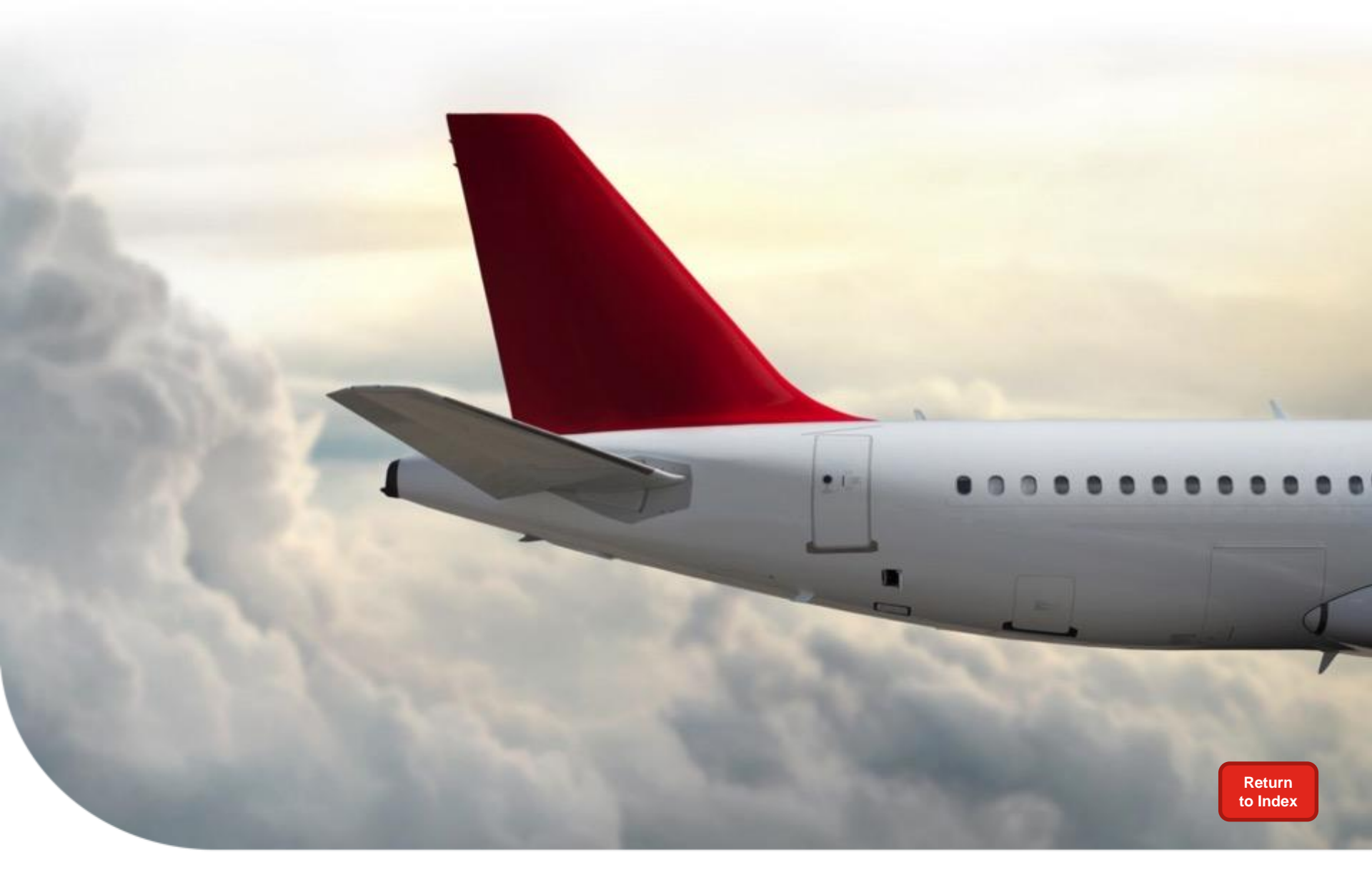

### Personalize Fields on the Planning Schedule Report

### Navigate to Personalize the Report

| Search Planning Schedule          |                                                    |                                |
|-----------------------------------|----------------------------------------------------|--------------------------------|
| For wildcard search, use '*' S    | eparate multiple search strings using ';'          |                                |
| L Mandau Marshare                 | All Assisted                                       |                                |
| Vendor Number                     | ALASSigned<br>244045 HASD Test Vender Code         |                                |
|                                   | 244040 INSPITES VERSIT CODE                        |                                |
|                                   |                                                    |                                |
|                                   |                                                    |                                |
|                                   |                                                    |                                |
| Material                          |                                                    |                                |
| - Have har                        |                                                    |                                |
| Material Description              |                                                    |                                |
| Week Starting                     | 01-17-2016                                         |                                |
| Trees starting                    | 011112010 [47                                      |                                |
| Note: Default is current week.    |                                                    |                                |
| Purchasing Group                  |                                                    |                                |
| Training croop                    |                                                    |                                |
| Plant                             |                                                    |                                |
| Al Plants                         |                                                    |                                |
| 1000 Anniston - Cliff Garrett Dr  | ^                                                  |                                |
| 1001 ESS Anniston                 |                                                    |                                |
| 1007 Kingman, AZ - ALS R&O        |                                                    |                                |
| 1008 Phoenix Service Center - DSE | is 🗸 🗸                                             |                                |
| 1009 Honeywell Aerospace Aftern   | larke                                              |                                |
|                                   |                                                    |                                |
| Search Reset                      | Save Search Personalize                            | K                              |
| Note: Click Personalize button to | a see options                                      | $\mathbf{A}$                   |
| Use Date Range for searchi        | ng history, historical report data may be accessed | d by week.                     |
|                                   |                                                    | $\mathbf{\lambda}$             |
|                                   |                                                    | <b>`</b>                       |
|                                   |                                                    | Click the <b>Personalize</b> b |
|                                   |                                                    |                                |
|                                   |                                                    | additional <b>Optional Dis</b> |
|                                   |                                                    |                                |
|                                   |                                                    | be included on the repo        |
|                                   |                                                    | •                              |

### **Standard and Optional Display Fields**

#### Back

| Standard Display               | / Fields     |               |
|--------------------------------|--------------|---------------|
| Description                    | Select       | Display Order |
| Run Date                       | $\checkmark$ | 1             |
| Buyer Part Number              | $\checkmark$ | 2             |
| PO Number                      | $\checkmark$ | 3             |
| PO Item                        | <b>V</b>     | 4             |
| PO Sch.Line                    | $\checkmark$ | 5             |
| Need Qty                       | <b>V</b>     | 6             |
| UoM                            | $\checkmark$ | 7             |
| Plant                          | $\checkmark$ | 8             |
| Supplier Delivery Date         | $\checkmark$ | 9             |
| Honeywell Requested Date(OTTR) | $\checkmark$ | 10            |
| Exception Message              | $\checkmark$ | 11            |
| Part Description               | $\checkmark$ | 12            |
| Vendor                         | $\checkmark$ | 13            |
| Vendor Name                    |              | 14            |
| Buyer Name                     | ~            | 15            |
| DPAS Info                      | ~            | 16            |
| E Page 1 of 1                  |              |               |

#### **Standard Display Fields**

- These fields are populated automatically every time the report is run.
- These cannot be changed or deleted from the report.

| Optional Displa                 | ay Fields | 1                                                                                                    |
|---------------------------------|-----------|----------------------------------------------------------------------------------------------------|
| Description                     | Select    | Display Order                                                                                                    |
| Unit Price                      |           | ✓                                                                                                    |
| Order Ack                       |           | ✓                                                                                                    |
| ASN Status                      |           | <b>~</b>                                                                                                    |
| Delay Code                      |           | ✓                                                                                                    |
| Plan For Every Part - Supply    |           | ✓                                                                                                    |
| Plan For Every Part Description |           | ✓                                                                                                    |
| ABC Code                        |           | <ul> <li>Image: A start of the start of the start of</li></ul> |
| PO No PO Line No.               |           | ✓                                                                                                    |
| Plant Address                   |           | ×                                                                                                    |
| Rev No                          |           | ✓                                                                                                    |
| Purchasing Group                |           | ✓                                                                                                    |
| Buyer Email                     |           | ×                                                                                                    |
| ACK/w Change Comment            |           | <ul> <li>✓</li> </ul>                                                                                                    |
| Page 1 of 1                     |           |                                                                                                    |

Save Selections Clear Selections

#### **Optional Display Fields**

- Selection of these fields for the report is up to the User.
- The fields will be displayed in the report after the Standard Display Fields.
- They can select any or all and choose the display order.

## Selecting, Ordering & Saving Optional Display

Click the box(es) in the Select column to choose Optional Display Fields Choose the order by using the drop down box in the Display Order column Click the Save Selections button

\*\* look for the message in the top left corner Successfully Updated

Click Back to return to the Search Screen to run the report including the optional fields

| ack                            |              |               |  |  | Save Selections C               | lear Sele | ections  |      |
|--------------------------------|--------------|---------------|--|--|---------------------------------|-----------|----------|------|
| Standard Display               | y Fields     |               |  |  | Optional Displa                 | ay Field: | <u>s</u> | L    |
| Description                    | Select       | Display Order |  |  | Description                     | Select    | Display  | y Or |
| Run Date                       | $\checkmark$ | 1             |  |  | Unit Price                      | ~         | 18       | _    |
| Buyer Part Number              | $\checkmark$ | 2             |  |  | Order Ack                       | ~         | 17       | _    |
| PO Number                      | $\checkmark$ | 3             |  |  | ASN Status                      | ~         | 19       | _    |
| PO Item                        | $\checkmark$ | 4             |  |  | Delay Code                      |           | 21       | _    |
| PO Sch.Line                    | $\checkmark$ | 5             |  |  | Plan For Every Part - Supply    |           | í –      | _    |
| Need Qty                       | $\checkmark$ | 6             |  |  | Plan For Every Part Description |           |          |      |
| UoM                            | $\checkmark$ | 7             |  |  | ABC Code                        |           | <u> </u> | _    |
| Plant                          | $\checkmark$ | 8             |  |  | ADC CODE                        |           | -        | _    |
| Supplier Delivery Date         | $\checkmark$ | 9             |  |  | PU NO PU LINE NO.               |           |          |      |
| Honeywell Requested Date(OTTR) | $\checkmark$ | 10            |  |  | Plant Address                   |           |          |      |
| Exception Message              | $\checkmark$ | 11            |  |  | Rev No                          |           |          |      |
| Part Description               | ~            | 12            |  |  | Purchasing Group                |           |          |      |
| Vendor                         | $\checkmark$ | 13            |  |  | Buyer Email                     |           |          | _    |
| Vendor Name                    | $\checkmark$ | 14            |  |  | ACK/w Change Comment            | ~         | 20       | _    |
| Buyer Name                     | $\checkmark$ | 15            |  |  | E Page 1 of 1                   |           |          |      |
| DPAS Info                      | $\checkmark$ | 16            |  |  |                                 |           |          |      |

The selections made will remain in place until changed or cleared by the user.

## **Change Optional Display Field Selections**

Make desired changes by clicking and un-clicking the Select boxes

Revise the **Display Order** if necessary or desired

Click the Save Selections button

\*\* look for the message in the top left corner Successfully Updated

Click **Back** to return to the **Search Screen** to run the report including the changed optional fields

| ack                            |                                                                                                    |               | Save Selections                 | Clear        | Selections  |
|--------------------------------|----------------------------------------------------------------------------------------------------|---------------|---------------------------------|--------------|-------------|
| Standard Displ                 | ay Field                                                                                                    | <u>s</u>      | Optional Dis                    | splay Fi     | elds        |
| Description                    | Select                                                                                                    | Display Order | Description                     | Select       | Display Orc |
| Run Date                       | ~                                                                                                    | 1             | Unit Price                      | <b>v</b>     | 18          |
| Buyer Part Number              | $\checkmark$                                                                                                    | 2             | Order Ack                       |              |             |
| PO Number                      | $\checkmark$                                                                                                    | 3             | ASN Status                      | ~            | 19          |
| PO Item                        | $\checkmark$                                                                                                    | 4             | Delay Code                      |              |             |
| PO Sch.Line                    | $\checkmark$                                                                                                    | 5             | Plan For Every Part - Supply    |              |             |
| Need Qty                       | $\checkmark$                                                                                                    | 6             | Plan For Every Part Description |              |             |
| UoM                            | $\checkmark$                                                                                                    | 7             | ABC Code                        |              |             |
| Plant                          | ~                                                                                                    | 8             | PO No - PO Line No              |              |             |
| Supplier Delivery Date         | Image: A start of the start of the start | 9             | Pionte Address                  |              |             |
| Honeywell Requested Date(OTTR) | ~                                                                                                    | 10            | Plant Address                   |              | <u></u>     |
| Exception Message              | $\checkmark$                                                                                                    | 11            | Rev No                          |              |             |
| Part Description               | $\checkmark$                                                                                                    | 12            | Purchasing Group                | $\checkmark$ | 17          |
| Vendor                         | $\checkmark$                                                                                                    | 13            | Buyer Email                     | •            | 20          |
| Vendor Name                    | $\checkmark$                                                                                                    | 14            | ACK/w Change Comment            |              |             |
| Buyer Name                     | ~                                                                                                    | 15            | E Page 1 of 1                   | 1            |             |
| DPAS Info                      | ~                                                                                                    | 16            |                                 |              |             |

### **Clear ALL Optional Display Field Selections**

#### Click the Clear Selections button

\*\* this will clear and save the cleared table at the same time

Click **Back** to return to the **Search Screen** to run the report without any optional fields

| Standard Displ                 | ay Fields    | 5             |
|--------------------------------|--------------|---------------|
| Description                    | Select       | Display Order |
| Run Date                       | $\checkmark$ | 1             |
| Buyer Part Number              | $\checkmark$ | 2             |
| PO Number                      | $\checkmark$ | 3             |
| PO Item                        | $\checkmark$ | 4             |
| PO Sch.Line                    | $\checkmark$ | 5             |
| Need Qty                       | $\checkmark$ | 6             |
| UoM                            | $\checkmark$ | 7             |
| Plant                          | $\checkmark$ | 8             |
| Supplier Delivery Date         | $\checkmark$ | 9             |
| Honeywell Requested Date(OTTR) | $\checkmark$ | 10            |
| Exception Message              | $\checkmark$ | 11            |
| Part Description               | $\checkmark$ | 12            |
| Vendor                         | $\checkmark$ | 13            |
| Vendor Name                    | $\checkmark$ | 14            |
| Buyer Name                     | $\checkmark$ | 15            |
| DPAS Info                      | $\checkmark$ | 16            |

| Save Selections                 | Clear S   | Selections    |
|---------------------------------|-----------|---------------|
| Optional Dis                    | splay Fie | lds           |
| Description                     | Select    | Display Order |
| Unit Price                      |           | <b>~</b>      |
| Order Ack                       |           | <b>~</b>      |
| ASN Status                      |           |               |
| Delay Code                      |           | <b>~</b>      |
| Plan For Every Part - Supply    |           |               |
| Plan For Every Part Description |           |               |
| ABC Code                        |           |               |
| PO No PO Line No.               |           |               |
| Plant Address                   |           |               |
| Rev No                          |           | <b>~</b>      |
| Purchasing Group                |           |               |
| Buyer Email                     |           |               |
| ACK/w Change Comment            |           |               |
| ■ Page 1 of 1 ■                 | 2         |               |

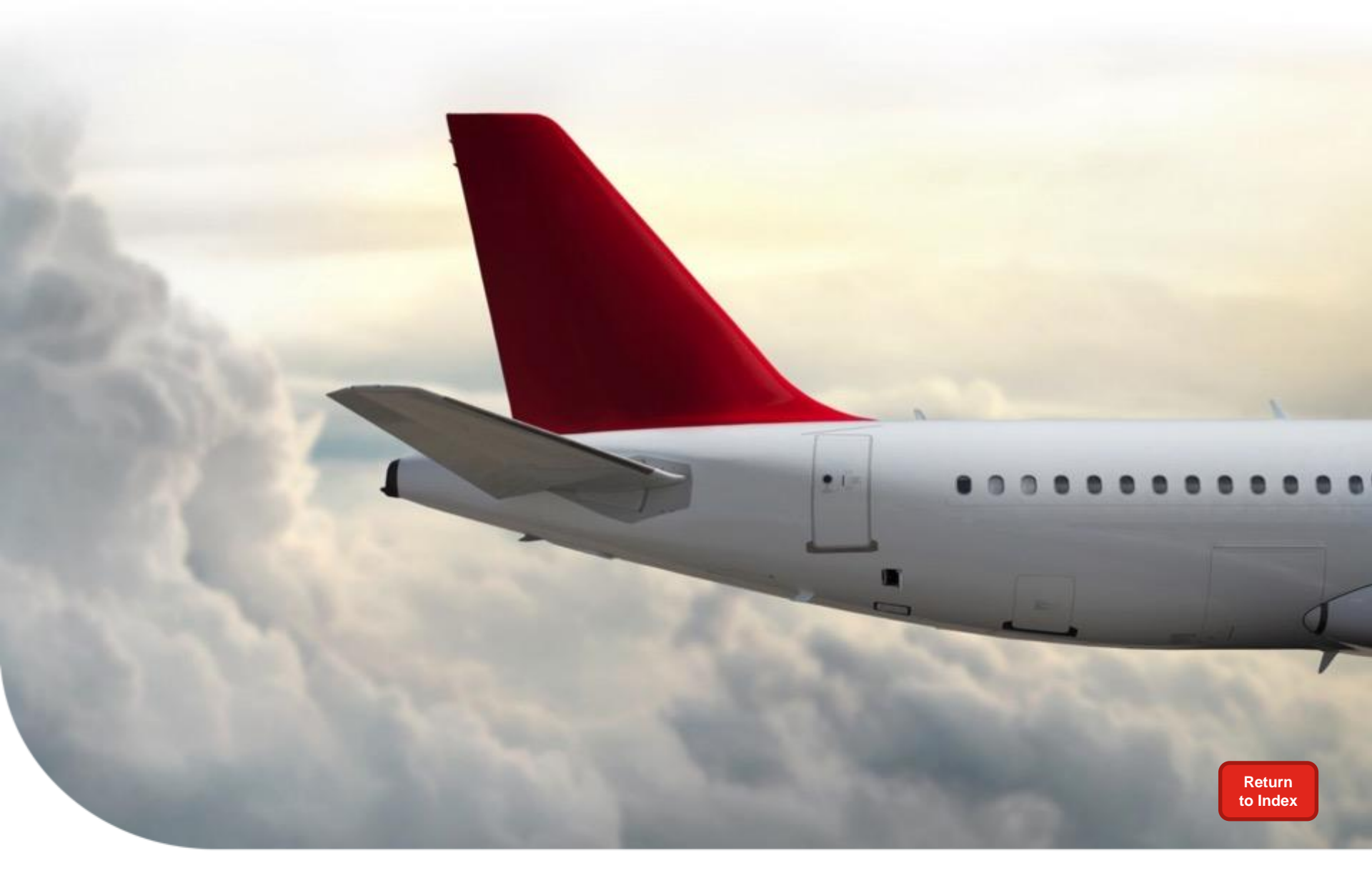

### **Supplier Weekly Actions – Best Practices**

Suppliers are encouraged to discuss the weekly process with their Buyer.

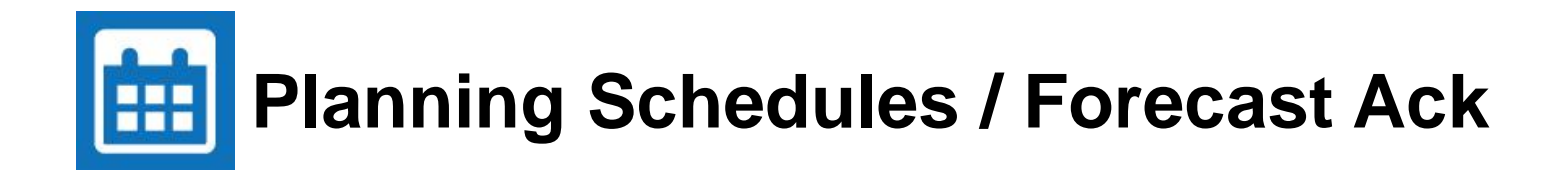

#### Monday

- Begin review of Planning Schedule Report and action as appropriate
- Review weekly email and action as appropriate
- Start PO acknowledgements

#### Tuesday

- Complete PO acknowledgements
  - Starting with DPAS POs
- Start Forecast Acknowledgements

#### Wednesday

Complete all Forecast ACK

Buyers will be follow up on any unacknowledged or misaligned lines throughout the week.

Please make sure you are using the HASP Dashboard to monitor your data/metrics.

© 2017 by Honeywell International Inc. All rights reserved.

### Honeywell's Proposed Supplier Standard Work

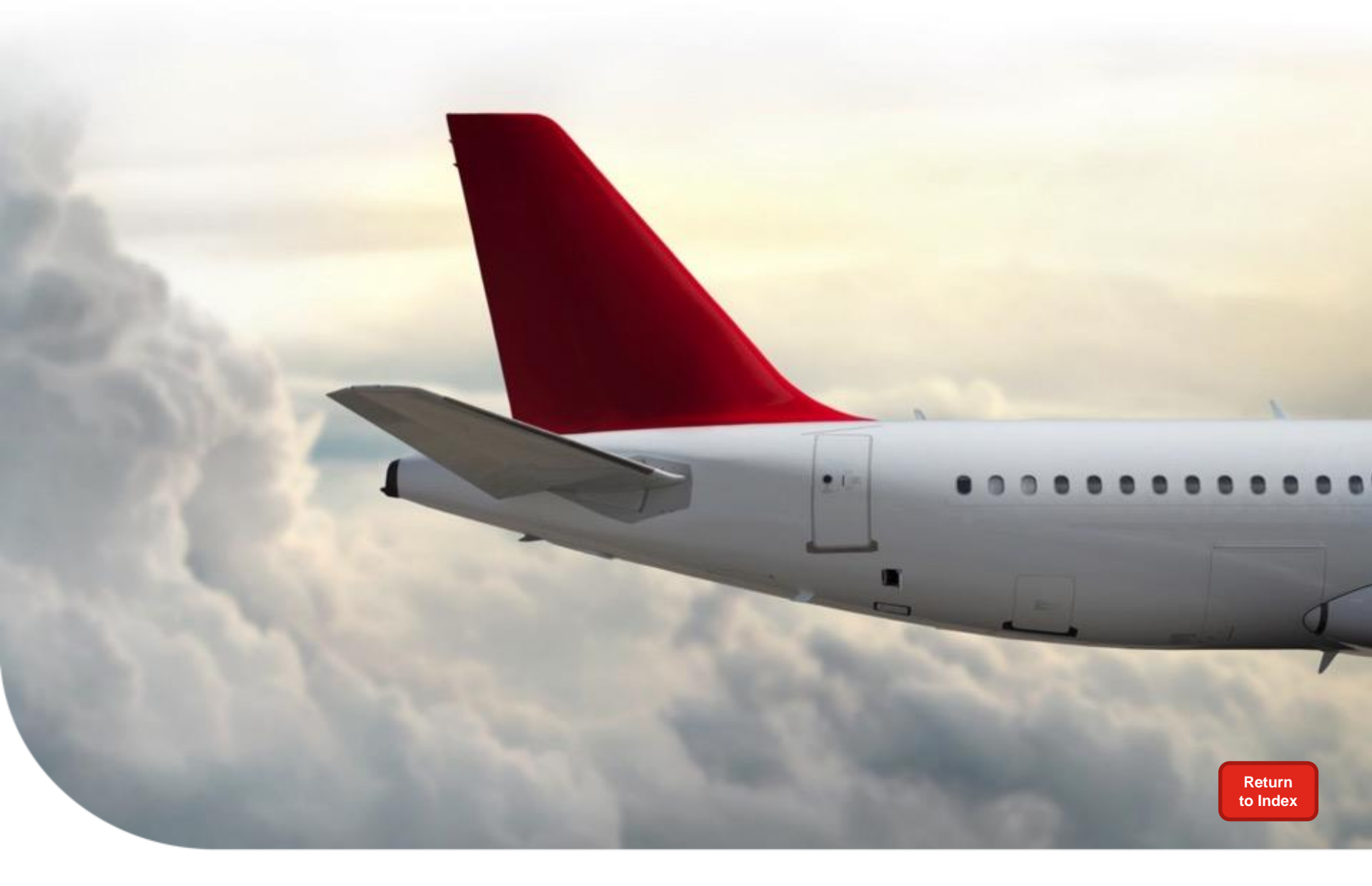

# **Training & Help**

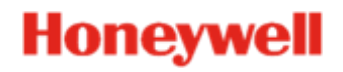

## **To Access Training Material**

#### Procurement instructions can be accessed two ways

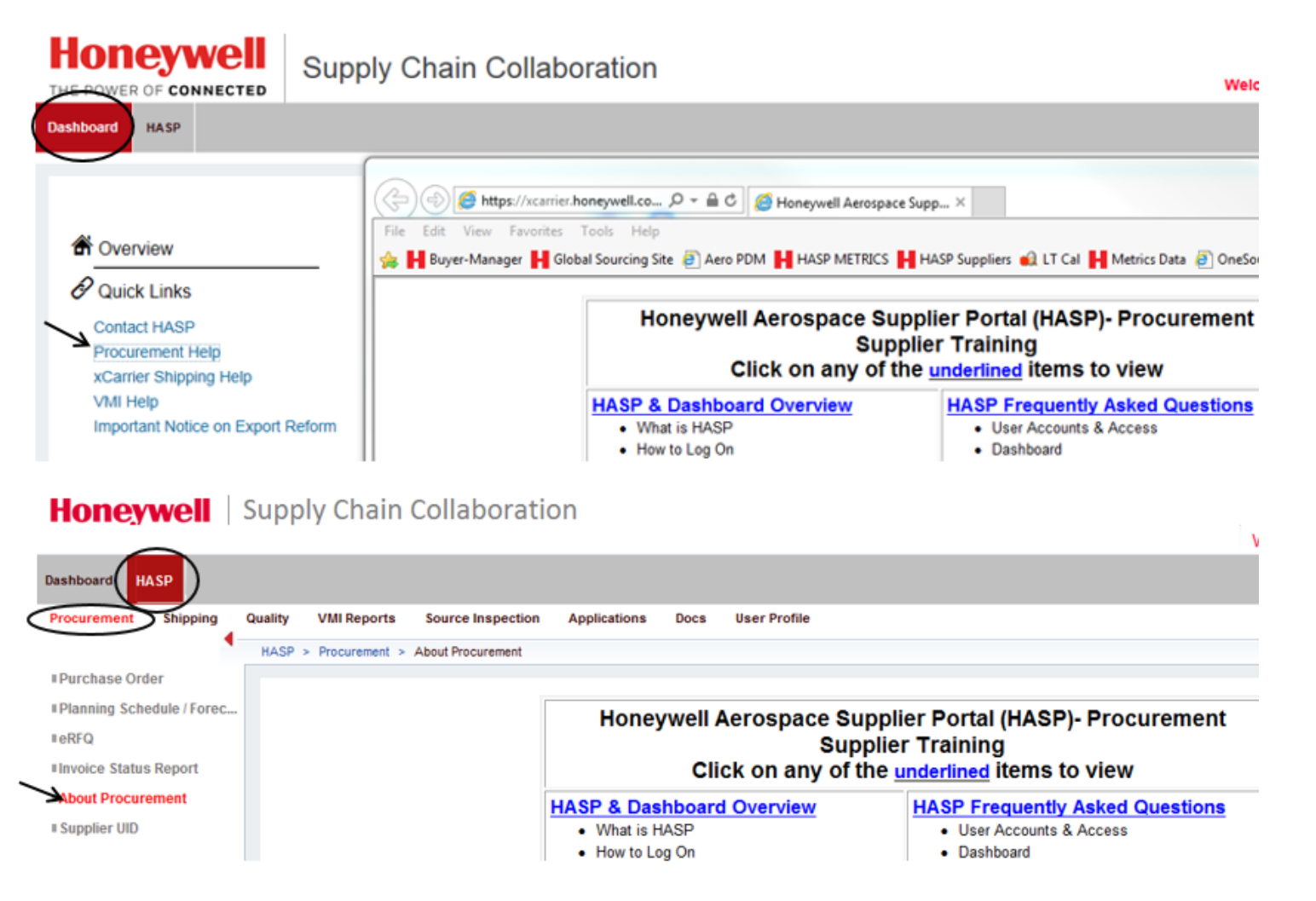

Note: For additional questions or training related to HASP functionality (how to), please contact your Buyer.

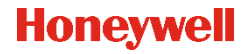

## **To Obtain Technical Support**

Email: <u>AeroHASPsupport@honeywell.com</u>

#### OR proceed to one of these links within the portal:

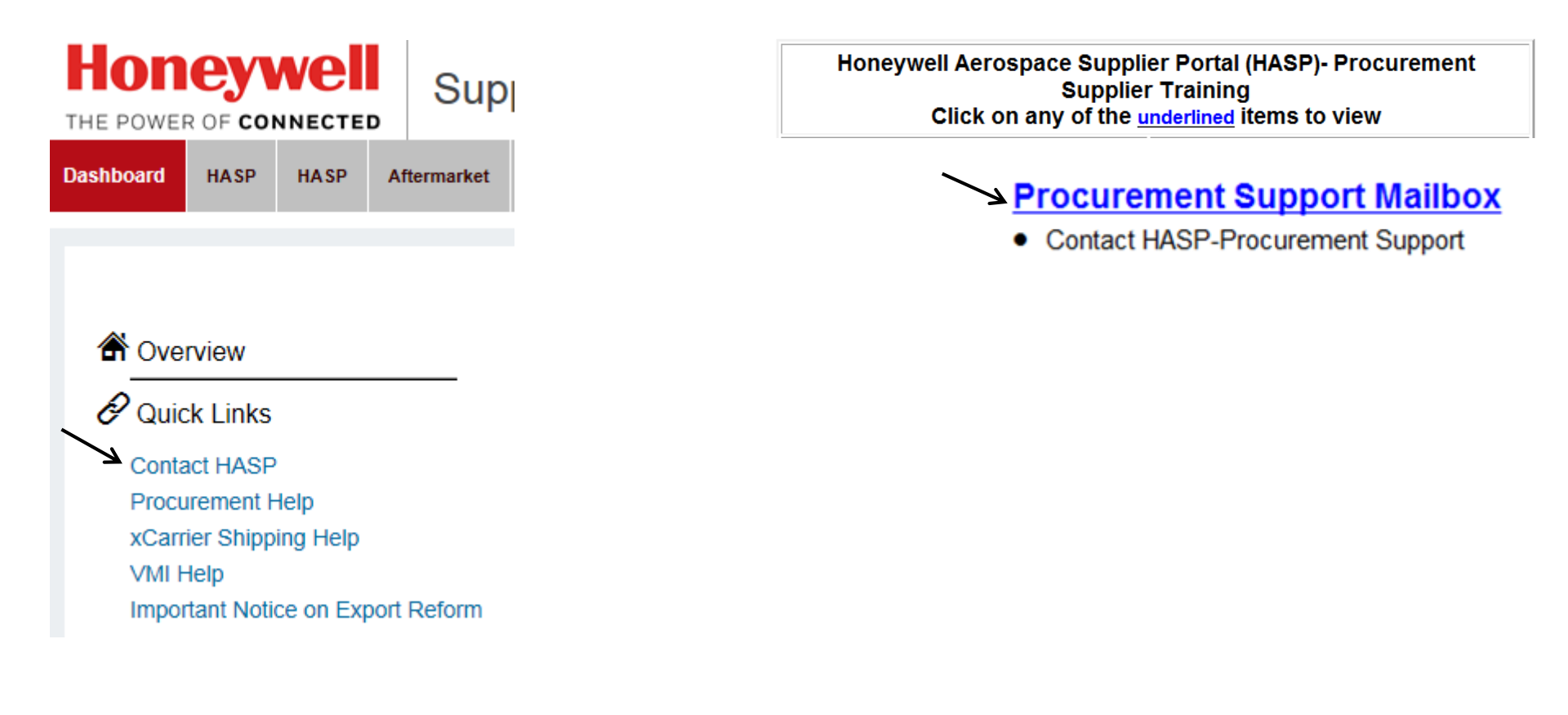

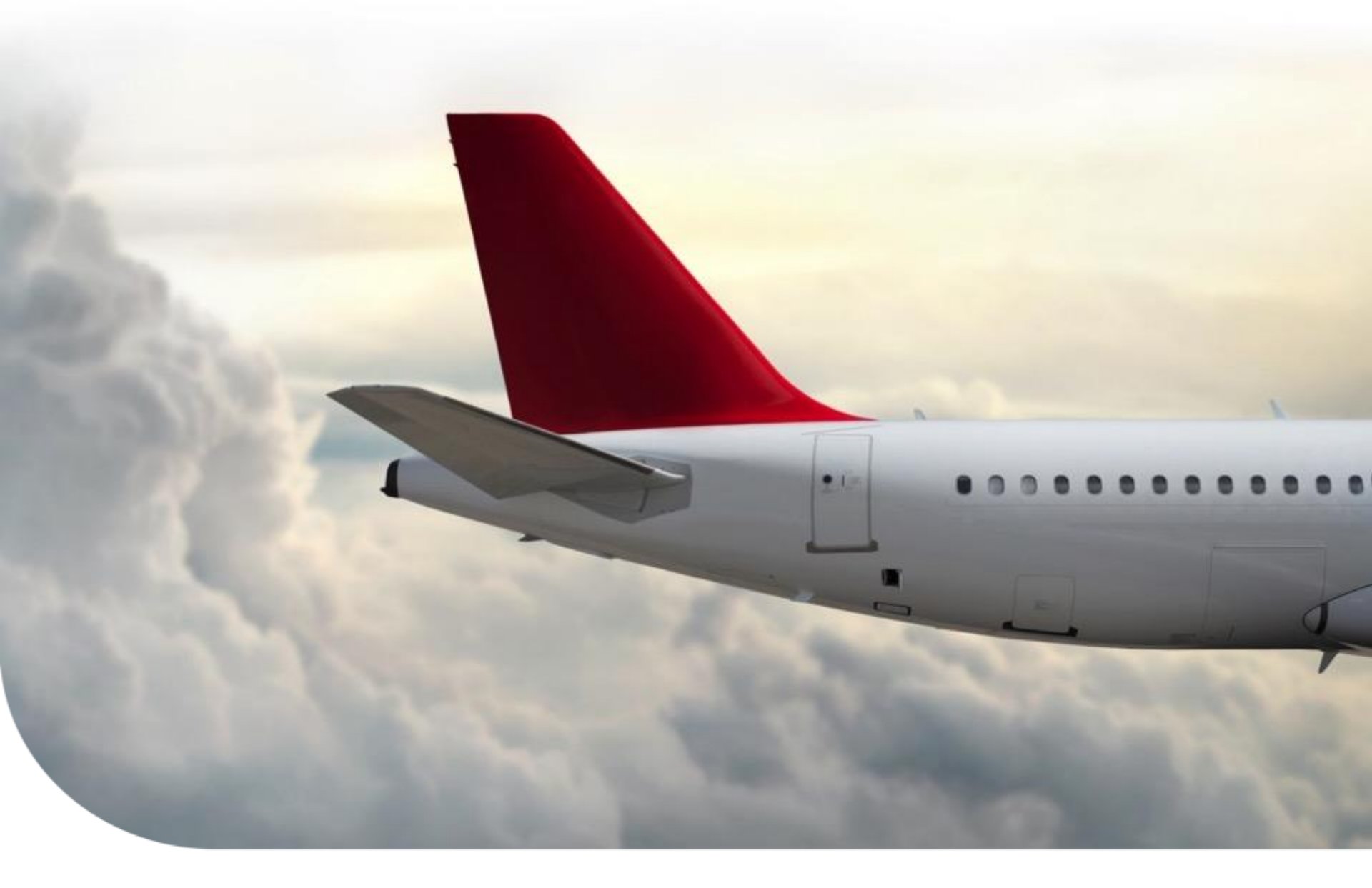

# **Thanks For Your Participation!**